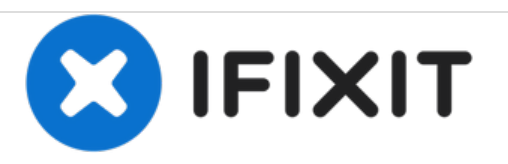

# HP Deskjet 1055 Ink Cartridge Replacement

This guide shows how to replace the ink cartridges in the printer when it runs out of ink.

Written By: Daniel

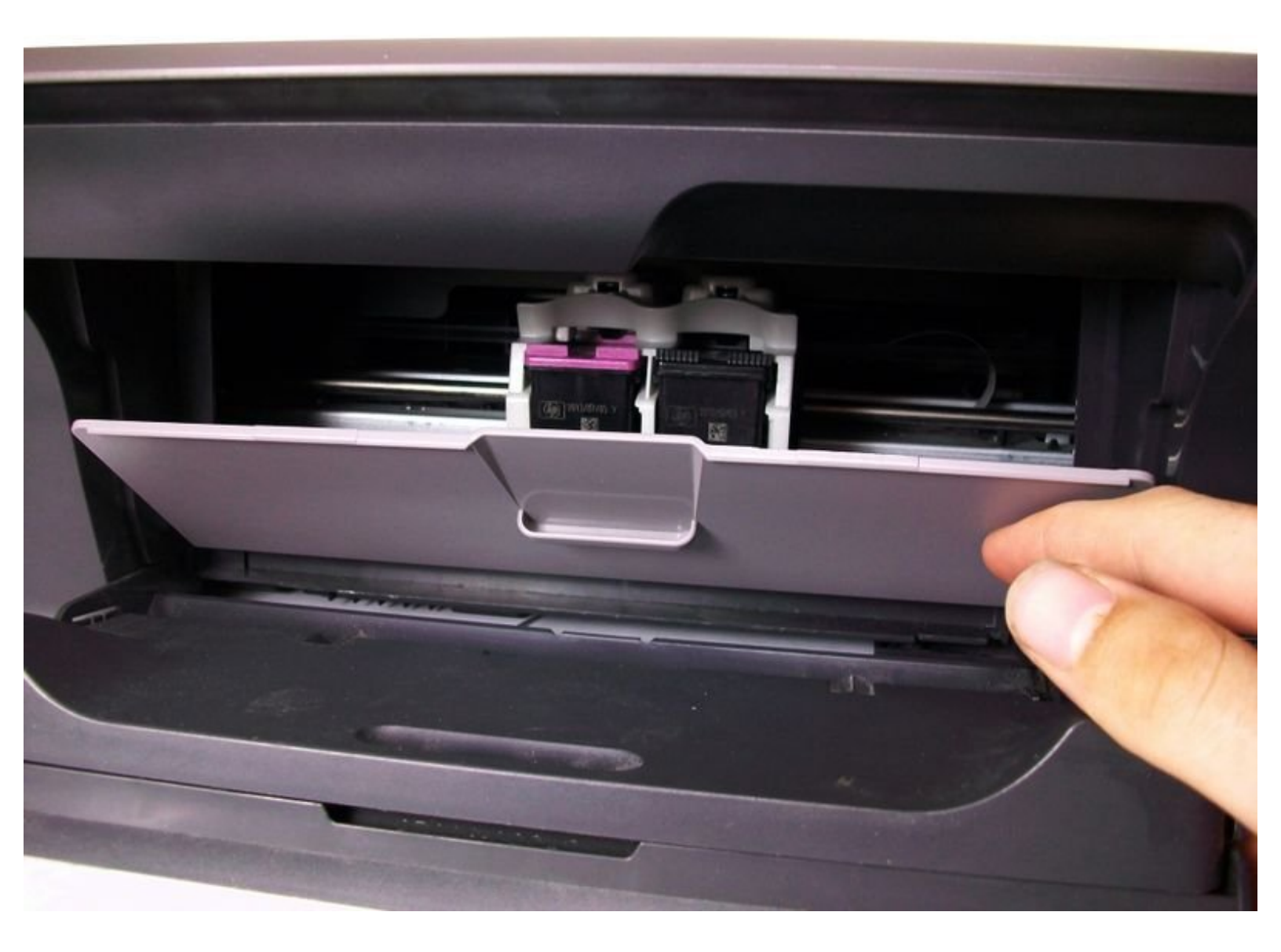

## INTRODUCTION

Install the ink cartridge(s) when the printer runs out of ink or when the ink warning lights flash to prevent running out.

## **PARTS**:

• HP 61 Ink Cartridge(s) (Black and/or Tri-Color) (1)

#### Step 1 — Ink Cartridge

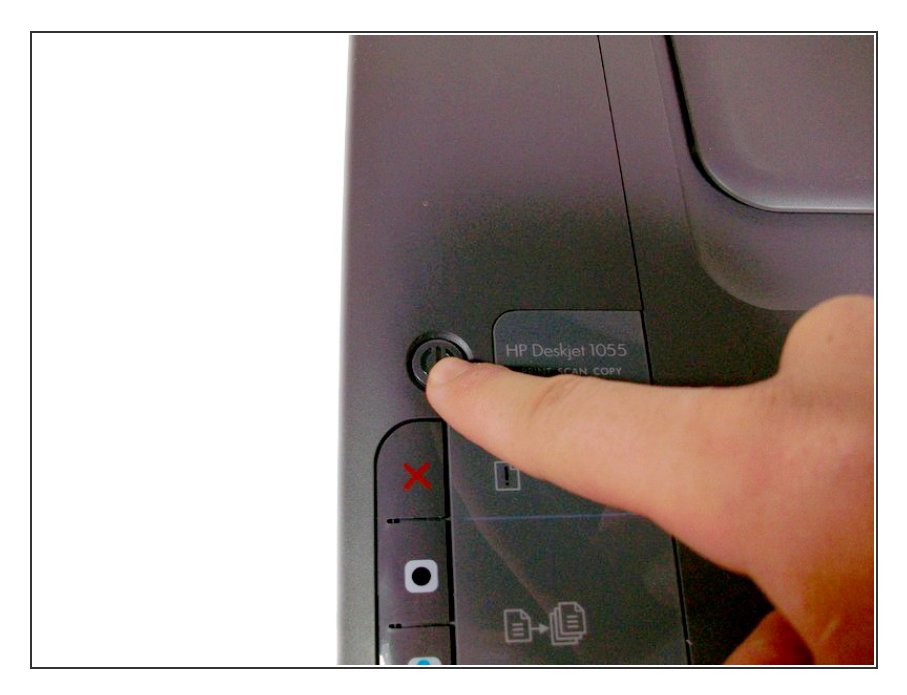

• Turn on the printer by pressing the power button.

#### Step 2

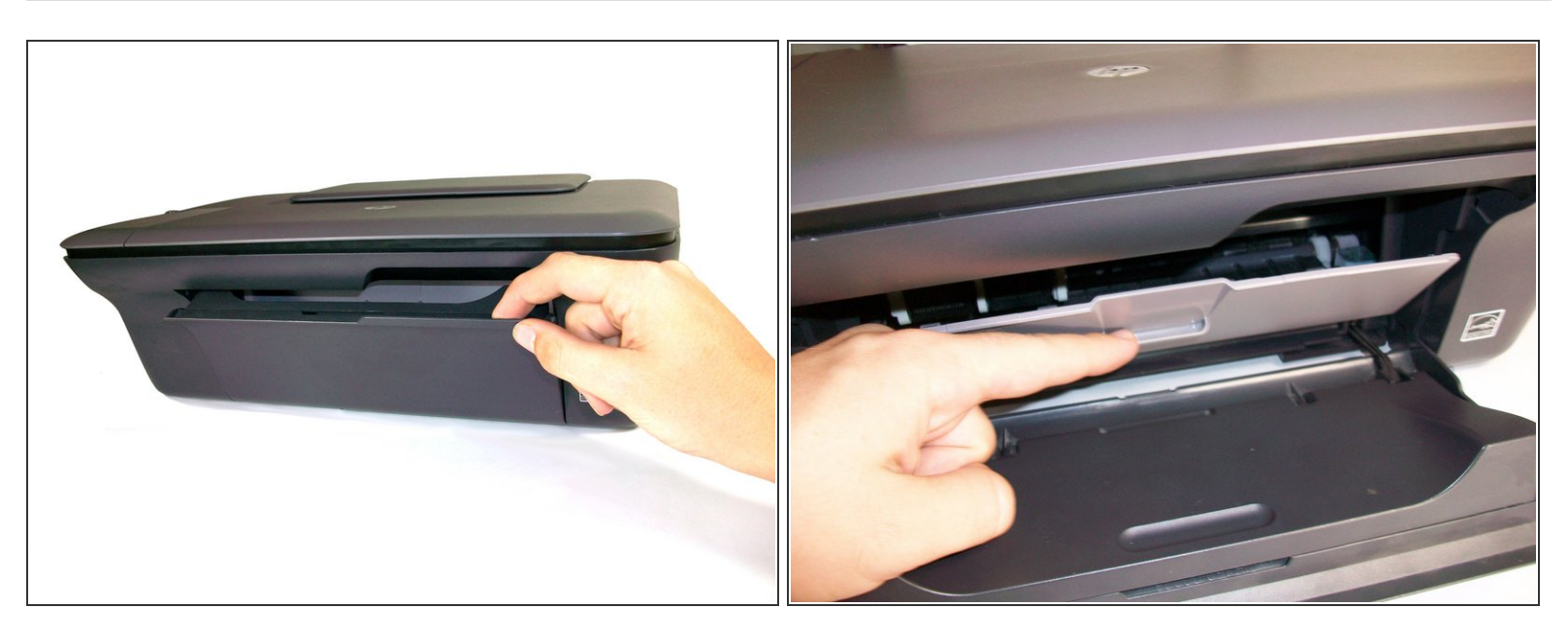

- Place your index finger in the opening on the front of the printer (right side below scanner/copier) and pull the door down.
- Pull down on the tab that lies in the middle of the newly-exposed gray cover.

#### Step 3

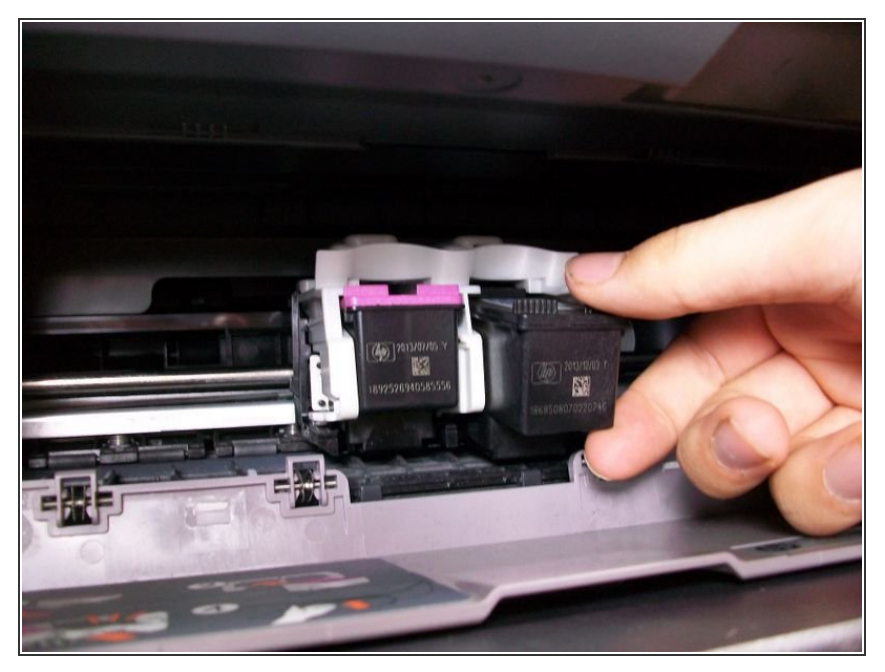

- (i) The tri-color cartridge sits on the left side; the black cartridge sits on the right.
  - Grab the cartridge from the top and bottom and pull down until it clicks.
  - Pull out the freed cartridge.

#### Step 4

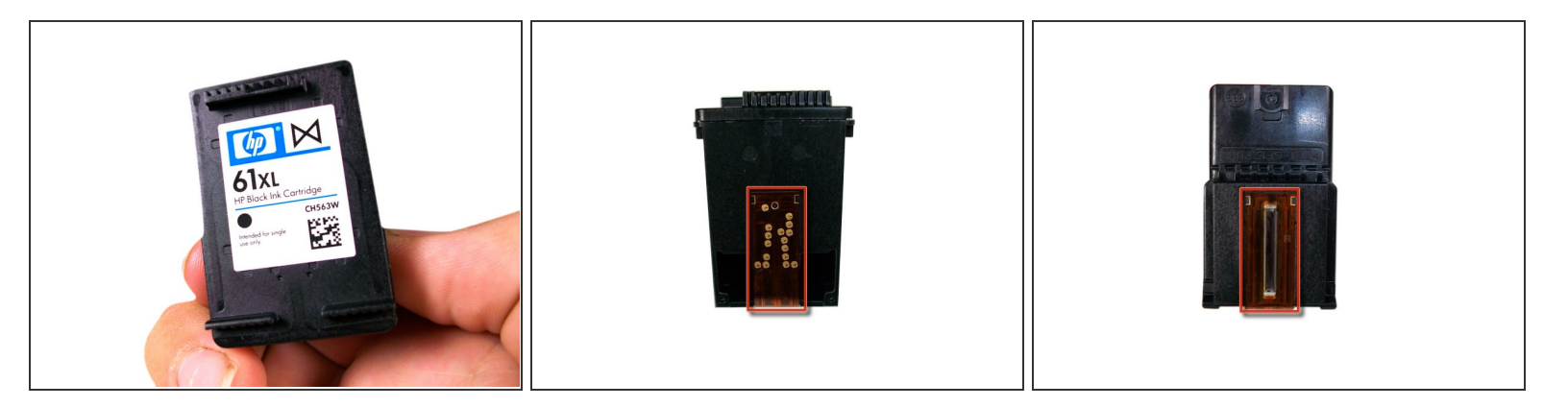

• Take the replacement cartridge out of its packaging and pull off the plastic tab.

A Do not touch the electrical contacts or ink nozzles. Touching may cause malfunctions.

(i) Hold the cartridge on both sides with the title sticker facing upwards.

#### Step 5

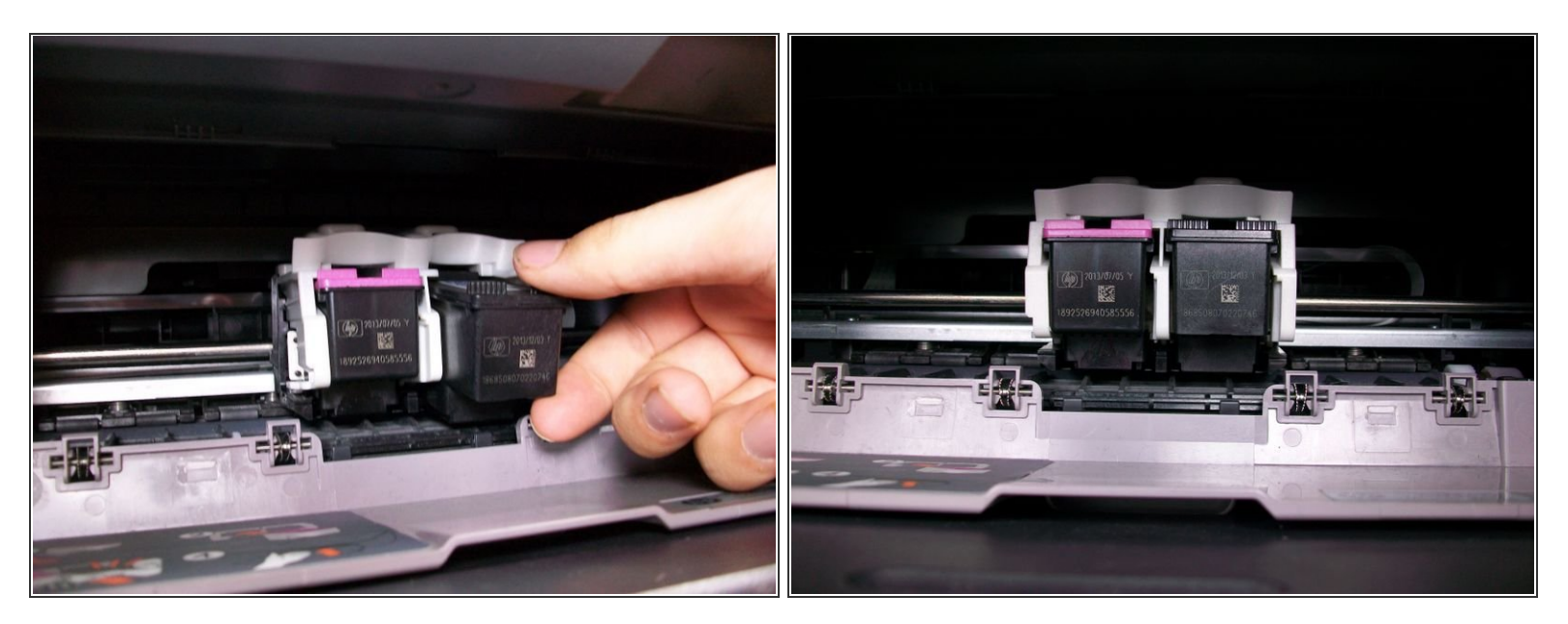

- Slide the cartridge directly into open slot (tri-color on the left, black on the right).
- Push it forward until you hear it snap.

### Step 6

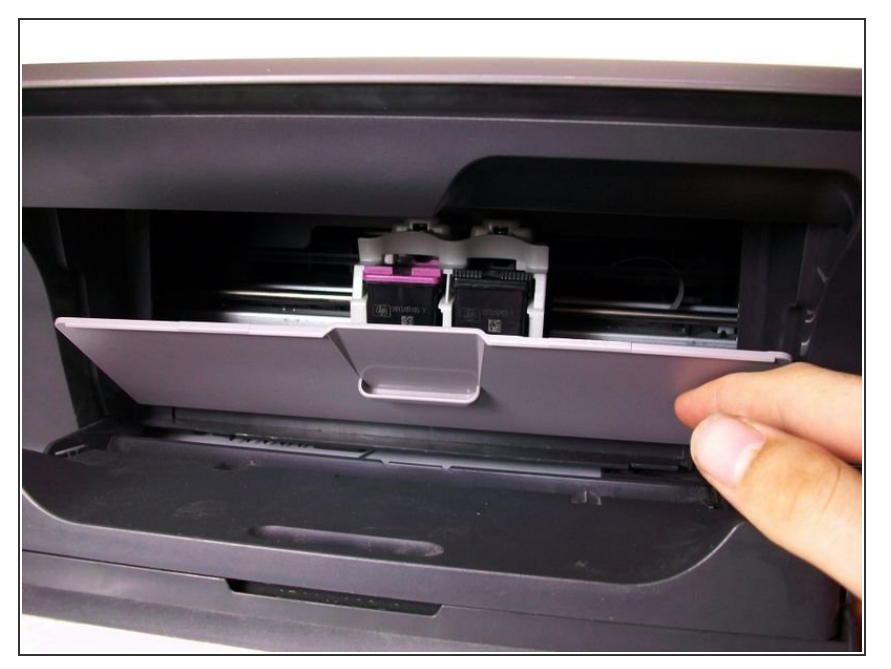

• Close the gray access door.

#### Step 7

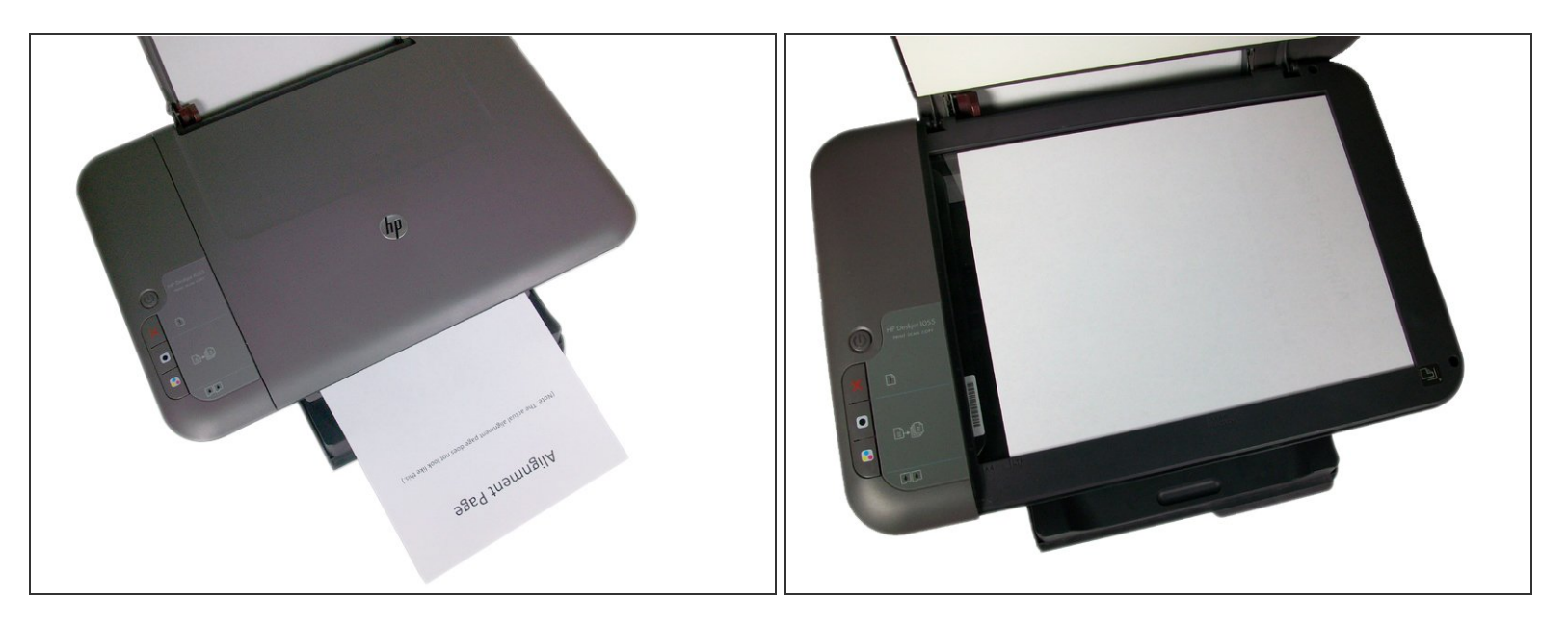

- (i) Wait 30 seconds for the alignment page to print.
- Open up the scanner lid and place the alignment page face-down in the right-front corner of the glass.
- Close the lid.

#### Step 8

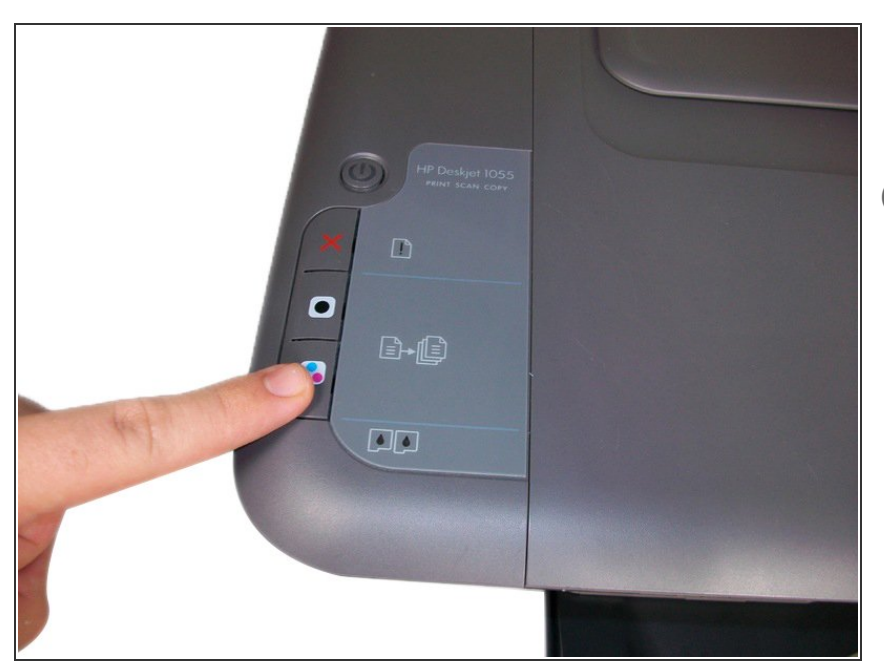

- Press the color copy button to begin scan.
- *i* Wait until the power button stops blinking.

When the power button stops blinking, your can now use your printer.